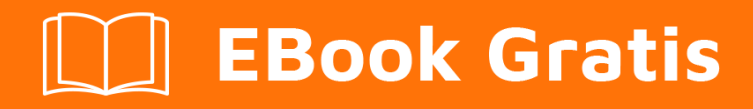

# APRENDIZAJE phpstorm

Free unaffiliated eBook created from **Stack Overflow contributors.** 

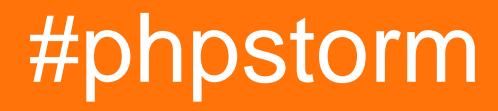

# Tabla de contenido

| Acerca de                                                                                | 1  |
|------------------------------------------------------------------------------------------|----|
| Capítulo 1: Empezando con phpstorm                                                       | 2  |
| Observaciones                                                                            | 2  |
| Versiones                                                                                | 2  |
| Examples                                                                                 | 2  |
| Instalación                                                                              | 2  |
| Introducción                                                                             | 3  |
| Requerimientos                                                                           | 3  |
| Hardware                                                                                 | 3  |
| Software                                                                                 | 3  |
| Instalando phpstorm                                                                      |    |
| Instrucciones específicas del sistema operativo                                          | 3  |
| Licencia                                                                                 | 3  |
| Programa de Acceso Temprano                                                              | 4  |
| Rastreador de problemas                                                                  | 4  |
| Capítulo 2: Código de estilo en PhpStorm                                                 | 5  |
| Examples                                                                                 | 5  |
| Definir el estilo de código para un proyecto                                             | 5  |
| Cambiar el estilo para un idioma específico.                                             | 7  |
| Imponer un estilo de código específico para un proyecto entre varios miembros del equipo | 8  |
| Importar esquemas de estilo de código PhpStorm                                           | 9  |
| Comprobaciones automatizadas de formato de código con un servidor Cl                     | 9  |
| Establezca estilos de código a partir de un estándar predefinido como PSR-2              | 9  |
| Capítulo 3: Depuración con PhpStorm y Xdebug                                             | 11 |
| Examples                                                                                 | 11 |
| Configuración                                                                            | 11 |
| Ajuste de configuración si se utiliza php-fpm                                            | 16 |
| Uso de un archivo Xdebug.log                                                             | 17 |
| Más información                                                                          | 17 |
| Depurar un proyecto: prueba lauch                                                        | 17 |

| Sesiones de depuración simultáneas con PhpStorm19                         |
|---------------------------------------------------------------------------|
| Uso19                                                                     |
| Configuración de PHP20                                                    |
| Configuración de phpstorm20                                               |
| Documentacion oficial                                                     |
| Capítulo 4: Optimización de phpstorm 23                                   |
| Examples                                                                  |
| Incremento de velocidad utilizando OpenGL                                 |
| Ajuste del rendimiento de PhpStorm editando opciones de VM personalizadas |
| Modo ahorro de energía24                                                  |
| Creditos                                                                  |

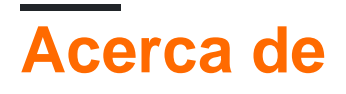

You can share this PDF with anyone you feel could benefit from it, downloaded the latest version from: phpstorm

It is an unofficial and free phpstorm ebook created for educational purposes. All the content is extracted from Stack Overflow Documentation, which is written by many hardworking individuals at Stack Overflow. It is neither affiliated with Stack Overflow nor official phpstorm.

The content is released under Creative Commons BY-SA, and the list of contributors to each chapter are provided in the credits section at the end of this book. Images may be copyright of their respective owners unless otherwise specified. All trademarks and registered trademarks are the property of their respective company owners.

Use the content presented in this book at your own risk; it is not guaranteed to be correct nor accurate, please send your feedback and corrections to info@zzzprojects.com

# Capítulo 1: Empezando con phpstorm

# Observaciones

Esta sección proporciona una descripción general de qué es phpstorm y por qué un desarrollador puede querer usarlo.

También debe mencionar cualquier tema grande dentro de phpstorm, y vincular a los temas relacionados. Dado que la Documentación para phpstorm es nueva, es posible que deba crear versiones iniciales de esos temas relacionados.

# Versiones

| Versión | Fecha de lanzamiento |
|---------|----------------------|
| 2017.1  | 2017-04-27           |
| 2016.3  | 2016-11-24           |
| 2016.2  | 2016-07-13           |
| 2016.1  | 2016-03-17           |
| 10      | 2015-11-02           |
| 9       | 2015-07-08           |
| 8       | 2014-09-16           |
| 7       | 2013-10-22           |
| 6       | 2013-03-12           |
| 5       | 2012-09-12           |
| 4       | 2012-04-24           |
| 3       | 2012-01-12           |
| 2       | 2011-02-14           |
| 1       | 2010-05-27           |

## **Examples**

Instalación

# Introducción

JetBrains PhpStorm es un IDE comercial y multiplataforma para PHP. Está construido sobre la plataforma IntelliJ IDEA de JetBrains, que está escrita en Java. Por lo tanto, se ejecutará en todos los principales sistemas operativos que soportan Java.

Los usuarios pueden extender el IDE mediante la instalación de complementos creados para la plataforma IntelliJ.

# Requerimientos

Hardware

- Mínimo de 1 GB de RAM, se recomienda 2 GB de RAM
- Resolución mínima de pantalla de 1024x768.

#### Software

Se recomienda utilizar el entorno Oracle Runtime Environment de Oracle. OpenJDK puede provocar un comportamiento inesperado y no es oficialmente compatible.

### Instalando phpstorm

Para comenzar a usar PhpStorm, descargue la versión para el sistema operativo deseado desde la página de descarga de PhpStorm . El siguiente paso depende del sistema operativo.

Instrucciones específicas del sistema operativo

Linux

- Desembale el archivo .tar.gz descargado.
- Ejecute PhpStorm.sh desde el subdirectorio bin

#### OSX

- Descargue el archivo de imagen de disco PhpStorm-2016.2.dmg Mac OS X
- Montalo como otro disco en tu sistema.
- Copia PhpStorm a tu carpeta de Aplicaciones

#### Windows

- Ejecute el archivo .exe descargado que inicia el Asistente de instalación.
- Siga todos los pasos sugeridos por el asistente.
- Preste especial atención a las opciones de instalación correspondientes.

# Licencia

PhpStorm incluye una clave de licencia de evaluación incluida para una prueba gratuita de 30 días. Para poder usar el IDE después de ese período, es necesario adquirir una licencia para PhpStorm de Jetbrains .

Varias licencias se ofrecen gratis o con descuento:

- Educación y formación / descuento para estudiantes y profesores: gratis
- Descuento de proyectos Open Source: gratis
- Descuento de graduación del estudiante 25% de descuento
- Descuento de startups: 50% de descuento.

#### Programa de Acceso Temprano

Alternativamente, Jetbrains también ofrece un programa que le permite al usuario probar versiones preliminares de forma gratuita.

Como se indica en la página PhpStorm EAP, el software de prelanzamiento puede ser inestable a veces:

**Tenga cuidado** : es importante distinguir el EAP del software tradicional de prelanzamiento. Tenga en cuenta que, en ocasiones, la calidad de las versiones de EAP puede estar muy por debajo de los estándares beta habituales.

### Rastreador de problemas

En caso de que tenga problemas, hay un rastreador de problemas oficial donde puede abrir informes de errores y solicitudes de funciones.

Lea Empezando con phpstorm en línea: https://riptutorial.com/es/phpstorm/topic/2934/empezando-con-phpstorm

# Capítulo 2: Código de estilo en PhpStorm

## **Examples**

Definir el estilo de código para un proyecto.

PhpStorm ofrece configuraciones predeterminadas para el estilo de código para una gran cantidad de idiomas basados en las mejores prácticas y estándares comunes. Pero puede personalizar el estilo de cada idioma en una base por proyecto dentro de la Configuración de PhpStorm> *Editor* > *Estilo de código*.

|                                                               | Editor > Code Style E For current project          |
|---------------------------------------------------------------|----------------------------------------------------|
| <ul> <li>Appearance &amp; Behavior</li> <li>Keymap</li> </ul> | Scheme: Project  Manage                            |
| r Editor<br>▶ General                                         | Line separator (for new files): System-Dependent 🔻 |
| Colors & Fonts                                                | Default Options                                    |
| ▼ Code Style 🛛 🖻                                              | Right margin (columns): 120 Wrap on ty             |
| рнр                                                           |                                                    |
| Blade                                                         | Indents Detection                                  |
| CoffeeScript                                                  | Detect and use existing file indents for editing   |
| CSS                                                           | Show notifications about detected indents          |
| Gherkin                                                       |                                                    |
| HAML                                                          | Formatter Control                                  |
| HTML                                                          | Enable formatter markers in comments               |
| JavaScript                                                    |                                                    |
| JSON                                                          | Formatter off: <b>@formatter:off</b>               |
| Less                                                          | Formatter on: @formatter:on                        |
| Neon                                                          |                                                    |
| Sass                                                          |                                                    |
| SCSS                                                          | Regular expressions                                |
| SQL                                                           |                                                    |
| Iwig                                                          |                                                    |
| TuraCariat                                                    |                                                    |

#### Esquemas

Los esquemas son colecciones de pautas de estilo de código y configuraciones. Puede seleccionar un esquema para un proyecto y se aplicará instantáneamente. También hay un esquema de proyecto que solo está disponible mientras tienes un proyecto abierto. El esquema del proyecto no guarda las pautas en la configuración general del usuario, sino en la configuración propia del proyecto.

Si hace clic en el botón *Administrar*, puede agregar un nuevo esquema para configurar rápidamente un nuevo conjunto de pautas de estilo de código. El cuadro *Administrar* también se

puede usar para exportar o importar esquemas, lo cual es muy útil si desea compartir esquemas con sus amigos o colegas.

| Project | Name | Save As         |
|---------|------|-----------------|
| Default |      | Delete          |
|         |      | Delete          |
|         |      | Copy to Project |
|         |      | Export          |
|         |      |                 |
|         |      | Import          |
|         |      | Close           |
|         |      |                 |

# Cambiar el estilo para un idioma específico.

Para cambiar la configuración del estilo de código para un idioma específico, simplemente haga clic en el idioma disponible en la barra lateral. A continuación, se le presentará una página de configuración que es diferente para cada idioma.

Por ejemplo, el lenguaje PHP tendrá configuraciones para pestañas y espacios, llaves o documentos PHP.

| Scheme:       Default (2)       ▼       Manage         Tabs and Indents       Spaces       Wrapping and Braces       Blank         ▼       Before Parentheses       Function declaration parentheses       Function call parentheses         ●       Function call parentheses       ●       Anonymous function parentheses         ●       'if' parentheses       ●       'if' parentheses         ●       'if' parentheses       ●       'if' parentheses         ●       'if' parentheses       ●       'while' parentheses         ●       'switch' parentheses       ●       'switch' parentheses | Lines PHPDoc Other<br><pre> Class Foo {    function fo    function fo </pre>                                                                                                    |
|----------------------------------------------------------------------------------------------------|----------------------------------------------------------------------------------------------------|
| Tabs and Indents       Spaces       Wrapping and Braces       Blank         ▼       Before Parentheses       Function declaration parentheses         ■       Function call parentheses         ■       Function call parentheses         ■       Anonymous function parentheses         ■       'if' parentheses         ■       'for' parentheses         ■       'while' parentheses         ■       'switch' parentheses                                                                                                    | <pre>class Foo {   function fo   global</pre>                                                                                                    |
| <ul> <li>'catch' parentheses</li> <li>Array initializer parentheses</li> <li>Around Operators</li> <li>Assignment operators (=, +=,)</li> <li>Logical operators (&amp;&amp;,   )</li> <li>Equality operators (==, !=)</li> <li>Relational operators (&lt;, &gt;, &lt;=, &gt;=)</li> <li>Bitwise operators (&amp;,  , ^)</li> <li>Additive operators (+, -)</li> <li>Multiplicative operators (*, /, %)</li> <li>Shift operators (&lt;&lt;,&gt;&gt;)</li> <li>Unary additive operators (+,-,++,)</li> <li>Concatenation (.)</li> </ul>                                                                  | <pre>\$arr =     call_fu         ret }); for (\$i         \$y } \$k = \$x \$k = \$x do {         try</pre>                                                                                                    |
|                                                                                                    | <ul> <li>Around Operators</li> <li>Assignment operators (=, +=,)</li> <li>Logical operators (&amp;&amp;,   )</li> <li>Equality operators (==, !=)</li> <li>Relational operators (&lt;, &gt;, &lt;=, &gt;=)</li> <li>Bitwise operators (&amp;,  , ^)</li> <li>Additive operators (+, -)</li> <li>Multiplicative operators (*, /, %)</li> <li>Shift operators (&lt;&lt;,&gt;&gt;)</li> <li>Unary additive operators (+,-,++,)</li> <li>Concatenation (.)</li> <li>Before Left Brace</li> <li>Class left brace</li> <li>Function left brace</li> </ul> |

Si desea saber qué significa cada configuración diferente, puede consultarlos en la documentación oficial.

Código de estilo de documentación para PhpStorm 2016 y hasta

Imponer un estilo de código específico para un proyecto entre varios miembros del equipo

Actualmente, no existe un método de botón de un solo clic para aplicar realmente las pautas de estilo de código en un equipo, pero hay dos métodos para asegurarse de que un cierto estilo de

# Importar esquemas de estilo de código PhpStorm

La primera y más sencilla solución es configurar un esquema de estilo de código en su propia instancia de PhpStorm, exportar el esquema a un disco portátil o unidad de red e importar el esquema en todas las máquinas de desarrollo.

De esta manera, un desarrollador puede usar fácilmente los métodos abreviados de teclado cmd + shift + L (MacOS) o ctl + Alt + L (Windows / Linux) para formatear automáticamente el código fuente completo.

Puede encontrar información más detallada sobre esto en la siguiente documentación:

#### Reformateo del código fuente en PhpStorm 2016 y versiones posteriores

#### Contras

Desafortunadamente, no hay forma de verificar si un desarrollador realmente aplicó el cambio de formato del código. Tendrías que confiar en las promesas de los desarrolladores de que ellos se encargarán del cambio de formato.

# Comprobaciones automatizadas de formato de código con un servidor CI

Una forma muy estricta de controlar el formato del código fuente es implementar un servidor de integración continuo como Jenkins que pueda verificar si el código fuente coincide con un estilo de código predefinido.

Asumamos que un desarrollador trabajó en una nueva función en su propia rama de desarrollo y desea enviar sus cambios al repositorio principal. Primero, inserta los cambios en su propia sucursal, donde el servidor CI comprobará la nueva característica. Si la verificación falla porque el código no tiene el formato correcto, se notificará al desarrollador para que pueda corregir los problemas.

Hay varias formas de configurar la calidad del código y las verificaciones de formato con todos los diferentes servidores de integración, por lo que debe explicarse cómo configurar un servidor con verificaciones en las etiquetas correspondientes.

#### Establezca estilos de código a partir de un estándar predefinido como PSR-2

PhpStorm ya se envía con una gran cantidad de esquemas de lenguaje predefinidos que se basan en pautas y estándares de estilo de código comunes como PSR-2. Hay un tipo de característica oculta en las páginas de configuración de estilo de código donde puede importar

estos estándares y establecerlos como su configuración actual. Para hacerlo, simplemente elija su idioma de codificación en el panel izquierdo. Luego hay un pequeño enlace en la parte superior derecha llamado *Conjunto de ...* 

Al hacer clic en este enlace, PhpStorm le presentará una pequeña ventana emergente donde podrá elegir entre los estándares predefinidos en la pestaña *Estilo predefinido*.

| ۹                                                                                                    | Editor > Code Style > PHP                                                                                                    |
|----------------------------------------------------------------------------------------------------|----------------------------------------------------------------------------------------------------|
| <ul> <li>Appearance &amp; Behavior</li> <li>Keymap</li> </ul>                                                                                                    | Scheme: Default (2) 🔻 Manage                                                                                                    |
| <ul> <li>▼ Editor</li> <li>▶ General</li> <li>▶ Colors &amp; Fonts</li> <li>♥ Code Style</li> <li>▶ PHP</li> <li>▶ Blade</li> <li>CoffeeScript</li> <li>CSS</li> <li>Gherkin</li> <li>HAML</li> <li>HTML</li> <li>JavaScript</li> <li>JSON</li> <li>Less</li> <li>Neon</li> <li>Sass</li> <li>SCSS</li> <li>SQL</li> <li>Twig</li> <li>TypeScript</li> <li>✓ MI</li> </ul> | Tabs and IndentsSpacesWrapping and BracesBlank LinesPHPDocOtherVBefore ParenthesesFunction declaration parenthesesFunction call parenthesesManonymous function parenthesesMif' parenthesesMif' parenthesesMich' parenthesesMich' parenthesesMic |

Lea Código de estilo en PhpStorm en línea: https://riptutorial.com/es/phpstorm/topic/3932/codigode-estilo-en-phpstorm

# Capítulo 3: Depuración con PhpStorm y Xdebug

# Examples

Configuración

Eche un vistazo en su archivo de configuración php.ini y habilite Xdebug, agregue la siguiente declaración:

```
[Xdebug]
zend_extension=<full_path_to_xdebug_extension>
xdebug.remote_enable=1
xdebug.remote_host=<the host where PhpStorm is running (e.g. localhost)>
xdebug.remote_port=<the port to which Xdebug tries to connect on the host where PhpStorm is
running (default 9000)>
```

#### por ejemplo, con Wamp configurado tengo:

```
; XDEBUG Extension
zend_extension = "d:/wamp/bin/php/php5.5.12/zend_ext/php_xdebug-2.2.5-5.5-vc11.dll"
;
[xdebug]
xdebug.remote_enable = 1
xdebug.profiler_enable = off
xdebug.profiler_enable_trigger = off
xdebug.profiler_output_name = cachegrind.out.%t.%p
xdebug.profiler_output_dir = "d:/wamp/tmp"
xdebug.show_local_vars=0
xdebug.remote_host=localhost
xdebug.remote_port=9000
```

#### **Reiniciar apache**

Luego, en un shell, ejecute este comando para verificar si Xdebug se está ejecutando correctamente:

php --version

Una vez que haya creado su proyecto **PHP**, si desea depurarlo, debe configurar su **intérprete php** y **Xdebug** en la **configuración** :

| Ine | Edit          | View     | Navigate     | Code     | <u>R</u> efactor | Run | Tools | VCS | Window | <u>H</u> elp |
|-----|---------------|----------|--------------|----------|------------------|-----|-------|-----|--------|--------------|
|     | New Pr        | oject    |              |          |                  |     |       |     |        |              |
|     | <u>N</u> ew   |          | Alt          | +Insérei | r                |     |       |     |        |              |
|     | Open D        | irector  | y            |          |                  |     |       |     |        |              |
|     | Open          |          |              |          |                  |     |       |     |        |              |
|     | Open U        | IRL      |              |          |                  |     |       |     |        |              |
|     | New Pr        | oject fr | om Existing  | Files    |                  |     |       |     |        |              |
|     | Save As       | 5        | Ctrl         | +Maj+S   |                  |     |       |     |        |              |
|     | Open <u>R</u> | ecent    |              |          | •                |     |       |     |        |              |
|     | Close P       | roject   |              |          |                  |     |       |     |        |              |
|     | Renam         | e Proje  | ct           |          |                  |     |       |     |        |              |
| 95  | Setting       | s        | Ct           | rl+Alt+S |                  |     |       |     |        |              |
|     | Delgan        | Jetting  | 45<br>Jan    |          |                  |     |       |     |        |              |
|     | Import        | Setting  | S            |          |                  |     |       |     |        |              |
|     | Export S      | Setting  | s            |          |                  |     |       |     |        |              |
|     | Setting       | s Repos  | sitory       |          |                  |     |       |     |        |              |
| H   | Save Al       | 1        |              | Ctrl+S   |                  |     |       |     |        |              |
| \$  | Synchro       | onize    | Ct           | rl+Alt+Y | e.               |     |       |     |        |              |
|     | Invalida      | ate Cac  | hes / Restar | t        |                  |     |       |     |        |              |
| Ð   | Print         |          |              |          |                  |     |       |     |        |              |
|     | Remov         | e BOM    |              |          |                  |     |       |     |        |              |
|     | Power         | Save M   | ode          |          |                  |     |       |     |        |              |
|     | Evit          |          |              |          |                  |     |       |     |        |              |

|                                                                                      | _ | Development environmen | t                                                |
|--------------------------------------------------------------------------------------|---|------------------------|--------------------------------------------------|
| <ul> <li>Build, Execution, Deployment</li> <li>Languages &amp; Frameworks</li> </ul> |   | PHP language level:    | 5.6 (variadic functions, argument unpacking, etc |
| ▼ JavaScript                                                                         | ē | Interpreter:           | PHP (5.5.12) ▼ … ダ ⑥                             |
| Libraries                                                                            |   |                        |                                                  |
| Code Quality Tools                                                                   |   | Include path           |                                                  |
| JSLint                                                                               |   |                        |                                                  |
| JSHint                                                                               |   |                        |                                                  |
| Closure Linter                                                                       |   |                        |                                                  |
| JSCS                                                                                 |   |                        |                                                  |
| ESLint                                                                               |   |                        |                                                  |
| Bower                                                                                |   |                        | Provide include p                                |
| ▶ PHP                                                                                | G |                        |                                                  |
| Schemac and DTDc                                                                     | ß | -                      |                                                  |
| Compass                                                                              | ē |                        |                                                  |
| Markdown                                                                             |   |                        |                                                  |
| Node.js and NPM                                                                      | ē |                        |                                                  |
| SQL Dialects                                                                         | ē |                        |                                                  |
| Template Data Languages                                                              | ē |                        |                                                  |
| TypeScript                                                                           | G |                        |                                                  |
| TSLint                                                                               |   |                        |                                                  |
| XSLT                                                                                 |   |                        |                                                  |
| XSLT File Associations                                                               | ē |                        |                                                  |
| ▼ Tools                                                                              |   |                        |                                                  |

| Default Interpreters         | in the logit larger                                                                            | Respondent .                       |    |                  |
|------------------------------|------------------------------------------------------------------------------------------------|------------------------------------|----|------------------|
| <mark>№ — </mark> []]<br>рнр | Na <u>m</u> e: PHP                                                                             |                                    |    | Visible only for |
|                              | General<br>PHP executable:                                                                     | talled                             |    | Debugger: N      |
|                              | Additional<br>Debugger extension:<br>Configuration options:<br>These options will be passed of | using the "-d" command line option |    |                  |
|                              |                                                                                                |                                    | ок | Cancel Apply     |

| LADEBUG | Languages & Frameworks > PHP > Debug  For current project                                                                                                    |
|---------|----------------------------------------------------------------------------------------------------|
| Keymap  | Evaluation                                                                                                    |
| PHP     | Show array and object children in Debug Console                                                                                                    |
| Debug   | Safe evaluation mode in value hints and Watches Frame                                                                                                    |
|         | Local debug                                                                                                    |
|         | Pass required configuration options through command line (still need to enable                                                                                                    |
|         | External connections                                                                                                    |
|         | Ignore external connections through unregistered server configurations                                                                                                    |
|         | Detect path mappings from deployment configurations                                                                                                    |
|         | Break at first line in PHP scripts                                                                                                    |
|         | Max. simultaneous connections: 1                                                                                                    |
|         | Debug port: 9000 Can accept external connections<br>Force break at the first line when no path mapping specified<br>Force break at the first line when a script is outside the project |
|         | Zena Debugger                                                                                                    |
|         | Debug port: 10137 Can accept external conne                                                                                                    |
|         | Settings broadcasting port: 20080                                                                                                    |
|         | 🗹 Ignore Z-Ray system requests                                                                                                    |
|         |                                                                                                    |
|         | Use debugger bookmarklets to initiate debugging from your favorite browser                                                                                                    |

| TEST1 - [D:\wamp\www\TEST1]                                 | \index.php - PhpStorm 2016.2                                                                                                    |                                                                                                    |
|-------------------------------------------------------------|----------------------------------------------------------------------------------------------------|----------------------------------------------------------------------------------------------------|
| ile <u>E</u> dit <u>V</u> iew <u>N</u> avigate <u>C</u> ode | <u>R</u> efactor R <u>u</u> n <u>T</u> ools VC <u>S</u> <u>W</u> indow <u>H</u> elp                                                                                                    |                                                                                                    |
| 🖿 TEST1 🔪 🎰 index.php 🔪                                     |                                                                                                    |                                                                                                    |
| 🗊 Project 🔹                                                 | ⊕ ≑ 🕸 🖿 🖬 index.php ×                                                                                                    |                                                                                                    |
| TEST1 D:\wamp\www\TEST1                                     |                                                                                                    |                                                                                                    |
| 🔤 index.php                                                 | 1 php</td <td></td>                                                                                                    |                                                                                                    |
| 💼 External Libraries                                        | 2 -1/**                                                                                                    |                                                                                                    |
|                                                             | Run/Debug Configurations                                                                                                    |                                                                                                    |
|                                                             | + - Defaults<br>↓ Pefaults<br>↓ App Engine for PHP<br>Behat<br>Chromium Remote<br>Compound<br>Firefox Remote<br>Grunt.js<br>Gulp.js<br>Gulp.js<br>Gulp.js<br>Nocha<br>NW.js<br>Node.is                                                                                                    | Configuration Server: <nos +="" +<="" -="" activ="" before="" browser:="" launch:="" od="" start="" td="" url:=""></nos> |
|                                                             | <ul> <li>Node.js</li> <li>Node.js</li> <li>Remote Debug</li> <li>PHP Built-in Web Server</li> <li>PHP HTTP Request</li> <li>PHP Remote Debug</li> <li>PHP Script</li> <li>PHP Web Application</li> <li>PHPUnit</li> <li>PHPUnit</li> <li>PHDUnit hv HTTD</li> <li>XSLT</li> <li>npm</li> </ul> | Show this page                                                                                                    |
|                                                             |                                                                                                    |                                                                                                    |

Enable smart keyboard internationalization for PhpStorm.: We have found out that you are using a non-english keyboard layout. You can

para que los cambios en los archivos php-ini surtan efecto.

# Uso de un archivo Xdebug.log

En algunos casos, deberá mantener en los registros lo que sucede en su servidor. Un archivo de registro puede ayudarle a resolver sus problemas.

La documentación oficial te ayudará a realizar esta funcionalidad.

Puede ayudar mucho cuando se trata de descubrir lo que está roto en la instalación.

# Más información

Más detalles disponibles en la documentación oficial.

https://www.jetbrains.com/help/phpstorm/10.0/configuring-xdebug.html

Depurar un proyecto: prueba lauch

Inicie la depuración haciendo clic en el ícono "escarabajo":

| TEST1 - [D:\wamp\www\TEST1]\index.php - PhpStorm 2016.2 |                     |     |       |             |               |                                                                                     |                                                                                                    |
|---------------------------------------------------------|---------------------|-----|-------|-------------|---------------|-------------------------------------------------------------------------------------|----------------------------------------------------------------------------------------------------|
| <u>File Edit View Navigate Co</u>                       | le <u>R</u> efactor | Run | Tools | VC <u>S</u> | Window        | <u>H</u> elp                                                                        |                                                                                                    |
| 🛅 TEST1 > 🎰 index.php >                                 |                     |     |       |             |               |                                                                                     |                                                                                                    |
| 🗊 Project 👻                                             |                     |     | 0     | *           | <b>☆</b> - I← | 📴 inc                                                                               | dex.php ×                                                                                                    |
| ▼ 🗖 TEST1 D:\wamp\www\TE                                | T1                  |     |       |             | _             |                                                                                     |                                                                                                    |
| index.php                                               |                     |     |       |             |               | 1                                                                                   | <2mbn                                                                                                    |
| External Libraries                                      |                     |     |       |             |               | 1<br>2<br>3<br>4<br>5<br>6<br>7<br>8<br>9<br>10<br>11<br>12<br>13<br>14<br>15<br>16 | <pre><?php </pre> </pre> */**  * User: Sylvain  * Date: 30/07/2016  * Time: 22:40  */  \$variable_1 = "";  \$variable_1 = 0;  while (\$variable_1 == 1000) {  \$variable_1 += 2;  \$leep(0.1); |

La ventana de depuración ahora está esperando instrucciones para el siguiente paso:

| ile <u>E</u> dit <u>V</u> iew <u>N</u> avigate <u>C</u> o | de <u>R</u> efactor R <u>u</u> n                                                                                     | Tools VCS                                           | Window     | Help                                    |
|-----------------------------------------------------------|----------------------------------------------------------------------------------------------------|-----------------------------------------------------|------------|-----------------------------------------|
| TEST1                                                     |                                                                                                    |                                                     |            |                                         |
|                                                           |                                                                                                    | A ±                                                 | 85- 1←     | Dindex php X                            |
| TESTI D:\wamp\www\TF                                      | 177                                                                                                    | ₩ '+'                                               |            | E muchip a                              |
| index.php                                                 | - 1 - L                                                                                                    |                                                     |            |                                         |
| External Libraries                                        |                                                                                                    |                                                     |            | <pre>1  <?php 2  /** 3</td></pre>       |
| ebug 箍 TEST DEBUG<br>Tebugger 🔳 Console →*                | <u>별 포 및 및</u>                                                                                                    | <u>z</u> y 📼                                        | @ INT      |                                         |
| ► Frames →                                                | Variables                                                                                                    |                                                     |            |                                         |
|                                                           | + ▶ 號目 S_GET<br>▶ 號目 S_REQ<br>↑ 號目 S_SER\<br>↑<br>↓<br>1<br>1<br>1<br>1<br>1<br>1<br>1<br>1<br>1<br>1<br>1<br>1<br>1 | = {array} [1]<br>UEST = {array}<br>/ER = {array} [3 | [1]<br>33] |                                         |
| uede ir al siguiente pasc                                 | haciendo clic e                                                                                                    | n F9 en la                                          | ventan     | a de depuración o haciendo clic en la f |

, debe actualizar la configuración.

# Configuración de PHP

En php.ini , edite el archivo y coloque xdebug.remote\_autostart = 1

# Configuración de phpstorm

También tienes que configurar tu IDE:

En la configuración de phpStorm , Max. Las conexiones simultáneas se deben establecer en un valor mayor que uno.

| 🔍 xdebug 🛛 🛞                     | Languages & Frameworks > PHP > Debug                                                                                                    |  |  |  |  |  |
|----------------------------------|----------------------------------------------------------------------------------------------------|--|--|--|--|--|
| Keymap<br>Languages & Frameworks | Evaluation Show array and object children in Debug Console                                                                                                    |  |  |  |  |  |
| Debug                            | Safe evaluation mode in value hints and Watches Frame                                                                                                    |  |  |  |  |  |
|                                  | Local debug  Pass required configuration options through command line (still need to enable debu                                                                                                    |  |  |  |  |  |
|                                  | External connections          Ignore external connections through unregistered server configurations         Detect path mappings from deployment configurations         Break at first line in PHP scripts         Max. simultaneous connections:                                                                                                    |  |  |  |  |  |
|                                  | Xdebug         Debug port:       9000         Image: Can accept external connections         Image: Can accept external connections         Image: Can |  |  |  |  |  |
|                                  | Zend Debugger         Debug port:       10137         Settings broadcasting port:       20080         Ignore Z-Ray system requests         Use debugger bookmarklets to initiate debugging from your favorite browser                                                                                                    |  |  |  |  |  |
|                                  | Advanced settings                                                                                                    |  |  |  |  |  |

# **Documentacion oficial**

Más información en la documentación oficial.

Lea Depuración con PhpStorm y Xdebug en línea:

https://riptutorial.com/es/phpstorm/topic/4836/depuracion-con-phpstorm-y-xdebug

# Capítulo 4: Optimización de phpstorm

# Examples

Incremento de velocidad utilizando OpenGL

PhpStorm puede ser muy lento en archivos grandes, ya que realiza muchas inspecciones. Una forma rápida y fácil de acelerar PhpStorm es renderizar utilizando OpenGL. Anteriormente, en un archivo de 5000 líneas daría el símbolo 'ojo' en la parte superior derecha durante mucho tiempo antes de cambiar a una marca (o cuadro rojo / amarillo). Después de OpenGL lo hace casi de inmediato.

#### Para habilitar OpenGL:

Abrir: path-to-phpstorm\bin\PhpStorm64.exe.vmoptions

Luego agrega estas dos líneas debajo de las otras:

```
-Dawt.useSystemAAFontSettings=lcd
-Dawt.java2d.opengl=true
```

Ajuste del rendimiento de PhpStorm editando opciones de VM personalizadas

Es posible cambiar los \*.vmoptions e idea.properties sin editarlos en la carpeta de instalación de PhpStorm.

Siga los pasos a continuación:

#### Paso 1:

Ejecutar Help - Edit Custom VM Options...

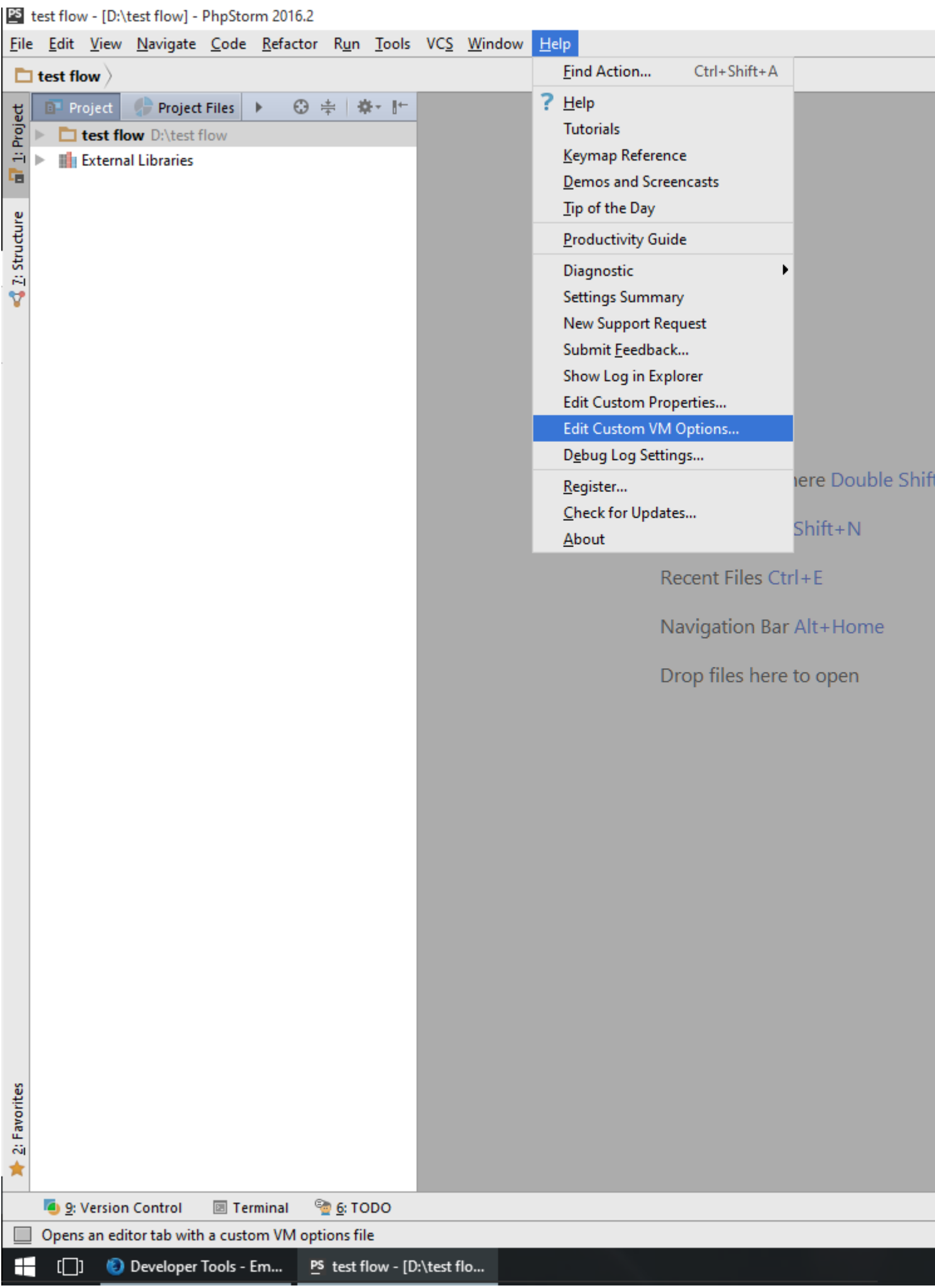

https://riptutorial.com/es/home Paso 2:

https://riptutorial.com/es/phpstorm/topic/4595/optimizacion-de-phpstorm

# Creditos

| S.<br>No | Capítulos                           | Contributors                                                     |
|----------|-------------------------------------|------------------------------------------------------------------|
| 1        | Empezando con<br>phpstorm           | Community, David, k0pernikus, Kovah, Pavlo Zhukov, Potherca      |
| 2        | Código de estilo en<br>PhpStorm     | b1rdex, Kovah                                                    |
| 3        | Depuración con<br>PhpStorm y Xdebug | Nathan Arthur, particleflux, RamenChef, Sunitrams', Thomas Gerot |
| 4        | Optimización de<br>phpstorm         | Ben Rhys-Lewis, Ejaz, IceNV, Muhammad Usman, Sojimaxi,<br>Vic    |